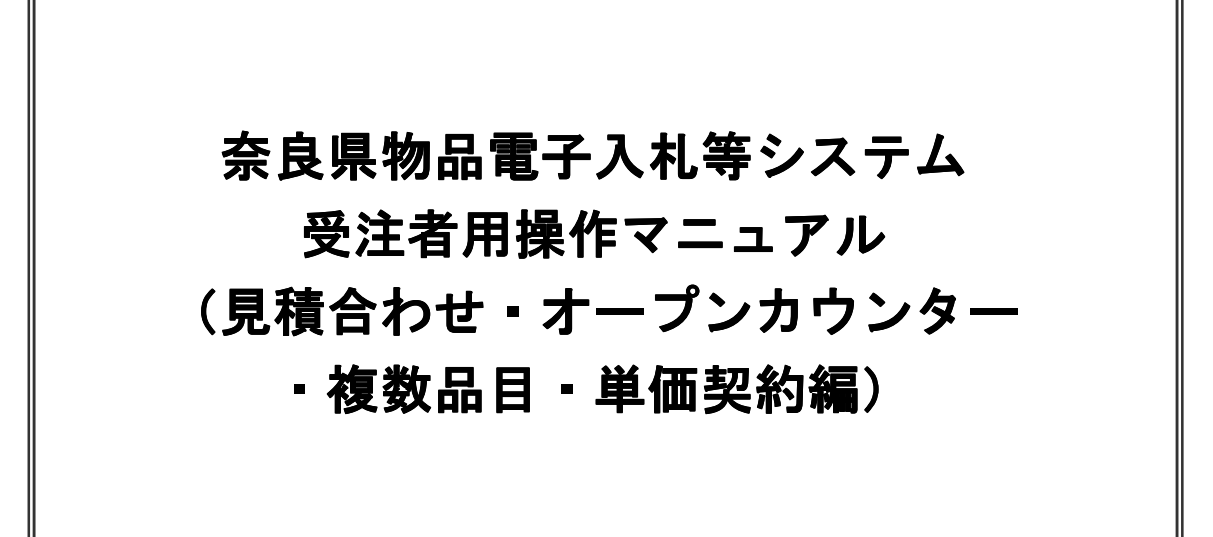

目次

# 1. 電子入札システム操作手順(見積合わせ・オープンカウンター・複数品目・単価契約)概要

| 1. 1 | 随  | 意契 | 約方  | 式( | (見積合わせ・オープンカウンター・複数品目・単価契約)作業フロー …          | 1 |
|------|----|----|-----|----|---------------------------------------------|---|
| 1.2  | 電  | 子入 | .札シ | ステ | テム操作手順紹介                                    |   |
| 1.   | 2. | 1  | 電子  | 入札 | しシステムへのログイン                                 | 2 |
| 1.   | 2. | 2  | 見積  | 書提 | 是出前の作業 ・・・・・・・・・・・・・・・・・・・・・・・・・・・・・・・・・・・・ | 0 |
| 1.   | 2. | 3  | 見積  | 書提 | 是出作業 ・・・・・・・・・・・・・・・・・・・・・・・・・・・・・・・・・・・・   | 4 |
| 1.   | 2. | 4  | 見積  | 書提 | 是出後の作業 ・・・・・・・・・・・・・・・・・・・・・・・・・・・・・・・・・・・・ | 2 |
|      | 1. | 2. | 4.  | 1  | 見積書受付票の確認                                   | 2 |
|      | 1. | 2. | 4.  | 2  | 見積締切通知書の確認                                  | 6 |
|      | 1. | 2. | 4.  | 3  | 見積結果通知書の確認                                  | 0 |
|      |    |    |     |    |                                             |   |

## ※本マニュアルは、以下入札方式のマニュアルです。案件の入札方式と合っているか確認してください。

| ■随意契約・見積合わせ・複数品目・単価契約     |
|---------------------------|
| ■随意契約・オープンカウンター・複数品目・単価契約 |
|                           |

入札方式により、操作が異なる箇所があります。

入札方式により操作が異なる場合、見出しに を表示しておりますので、記載されて いる入札方式を目安に手順を参照してください。

# 1. 電子入札システム操作手順(見積合わせ・オープンカウンター・複数品目・単価契約)概要

見積合わせ・オープンカウンター・複数品目・単価契約の落札者決定までの操作手順を紹介します。

1.1 随意契約方式(見積合わせ・オープンカウンター・複数品目・単価契約)作業フロー

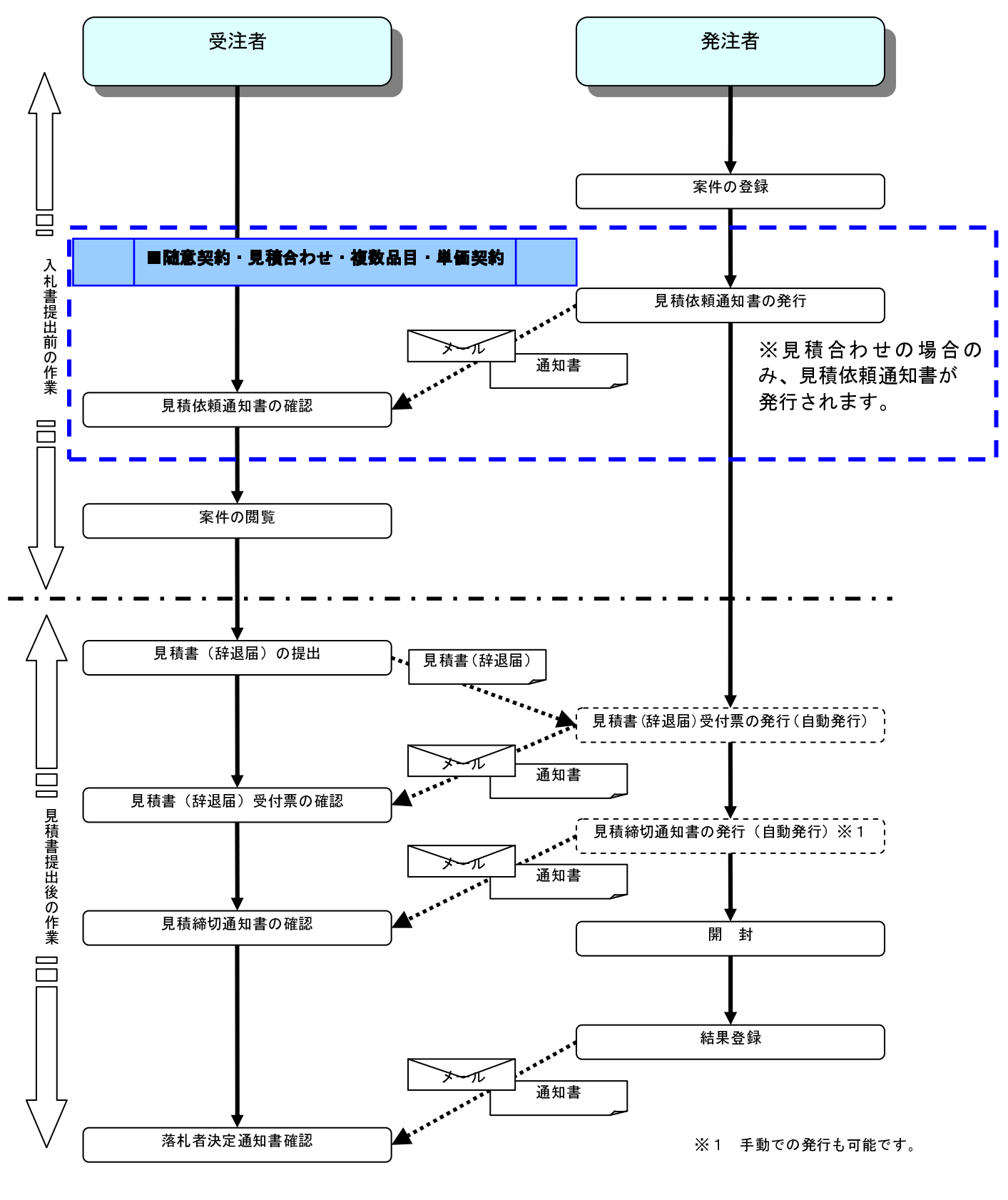

# 1.2.1 電子入札システムへのログイン 共通

(1)工事、コンサル/物品、役務/少額物品選択 各調達機関のホームページより電子入札システムへ遷移します。

| CALS/EC - Windows Inter | rnet Explorer                       |
|-------------------------|-------------------------------------|
| ● 奈良県<br>[物品購入]         |                                     |
|                         | 「調達機関・工事、コンサル/物品、役務/少額物品」選択画面(受注者用) |
|                         | 調達機関: 奈良県                           |
|                         | ◎工事、コンサル                            |
|                         | <u> </u>                            |
|                         | <u>◎少額物品、少額役務</u>                   |
|                         |                                     |
|                         |                                     |
|                         |                                     |
|                         |                                     |
|                         |                                     |
|                         |                                     |
|                         |                                     |
|                         |                                     |

# <u>操作説明</u> <u>の小額物品①</u>を選択します。

### (2)利用者登録/電子入札選択 「利用者登録」と「電子入札システム」の選択を行う画面です。

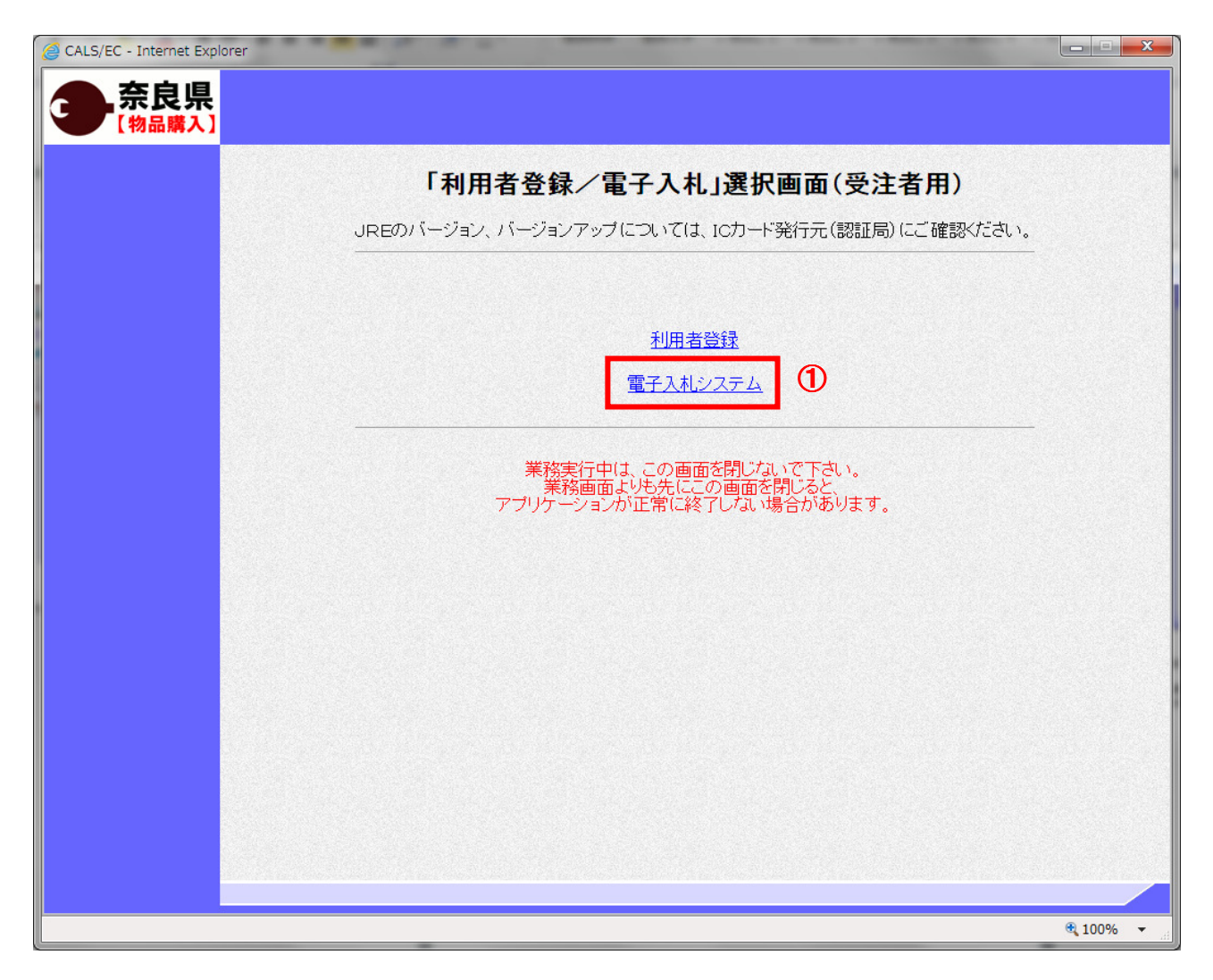

## <u>操作説明</u> **電子入札システム①**をクリックします。

※1JRE(Java 実行環境)毎にリンクが分かれているのでインストールされている JRE のバージョンにあった欄のものを 選択してください。 (3)メインメニューの表示 電子入札システムの受注者機能を起動します。 また、この画面から入札・契約情報ホームページを開くことができます。

| 🕙 CALS/EC – Microsoft Interne | t Explorer   |                               |           |                         |           |
|-------------------------------|--------------|-------------------------------|-----------|-------------------------|-----------|
| ● 奈良県<br>[物品購入]               | 礼情報サービス 電子入札 | 2009年10月08日 18時5<br>システム 説明要求 | が分<br>(A) | <b>CALS/EC</b> 電子入札システム | Ø         |
|                               | 1            | )                             |           |                         |           |
|                               |              |                               |           |                         |           |
|                               |              | CALS/EC 電子。                   | 入札シスさ     | ₹A                      |           |
|                               |              | 受注者クライ                        | イアント      |                         |           |
|                               |              |                               |           |                         |           |
|                               |              |                               |           |                         |           |
|                               |              |                               |           |                         |           |
| ② アプレットが開始されました。              |              |                               |           |                         | 2 信頼済みサイト |

## <u>操作説明</u>

中央上部『読み込み中…JAVA アプレット…』の表示が『〇〇〇〇年〇〇月〇〇日〇〇時〇〇分』(A)の表示に変わるのを確認します。(※(A)の時刻が表示されるまで操作しないでください)

(A)の時刻が表示したのを確認後、電子入札システム① をクリックします。

### (4)IC カード PIN 番号入力

| PIN番号入力ダイアログ    | × |
|-----------------|---|
| PIN番号を入力してください。 |   |
|                 |   |
|                 |   |
| PIN番号:          |   |
|                 |   |
|                 |   |
| 2               |   |
| OK キャンセル        |   |
| OK キャンセル        |   |

## <u>操作説明</u>

IC カードをカードリーダーに差し込み、「PIN 番号」①に IC カードの PIN 番号を入力し OK ボタン②をクリックします。

#### 項目説明

PIN 番号 : 使用する IC カードの PIN 番号を入力します。

担当者 :入力不要です。

※PIN 番号は半角英数字であり、入力した文字は"\*"で表示されます。 (例)入力:0000 → 表示:\*\*\*\*

入力間違いの無い様ご注意ください。

#### (6)調達案件の検索

案件の検索条件を設定する画面です。

| CALS/EC - Windows | Internet Explorer                                                                            |                     |                                        |                                 |                                                                         |                              |
|-------------------|----------------------------------------------------------------------------------------------|---------------------|----------------------------------------|---------------------------------|-------------------------------------------------------------------------|------------------------------|
| 奈良県<br>[物品購入]     | 入礼情報サ=                                                                                       | ピス 電子入札シ            | 2011年10月20日(<br>ステム 説明要求               | 9時39分                           | <b>CALS/EC</b> 電子入札システ                                                  | ·4 🔗                         |
| ◎ 調達案件一覧          |                                                                                              |                     | 調達案                                    | 3件一覧                            |                                                                         | 0                            |
| ○ 登録者情報           | <ul> <li>契約管理番号<br/>案件名称<br/>入札方式<br/>案件担当部署<br/>課所<br/>入札書締切日時<br/>開札日時<br/>本二件数</li> </ul> | 全て<br>総務部 ♥<br>全て ♥ | <b>調達</b> 3<br>※完全一致検索                 | 案件養素 ○案件番号 □ 契約管理 ● 進捗状況 □ 結果登録 | <ul> <li>番号または案件番号のみの場合</li> <li>全て</li> <li>済の案件を表示しない場合はチェ</li> </ul> | はチェックしてください<br>・<br>ックしてください |
|                   | 案件表示順序                                                                                       | 案件番号                | <ul> <li>✓ 早順</li> <li>④ 降順</li> </ul> |                                 | 2                                                                       | 検索) 🕖 🕞                      |
|                   |                                                                                              |                     |                                        |                                 |                                                                         |                              |
|                   |                                                                                              |                     |                                        |                                 |                                                                         | 100%                         |
|                   |                                                                                              |                     |                                        |                                 | ✔ 信頼済みサイト                                                               | √a + € 100% +                |

# <u>操作説明</u>

案件の検索条件①を設定し、「検索」ボタン②をクリックすることにより、案件の一覧画面を表示します。

#### <u>項目説明</u>

| 「検索」ボタン | :検索条件①に設定された条件で調達案件を検索します。 |
|---------|----------------------------|
| 「く」ボタン  | :前ページのデータを表示します。           |
| 「>」ボタン  | :次ページのデータを表示します。           |

(検索条件項目)

| 契約管理番号      | 調達案件の契約管理番号を入力します。(完全一致検索のみ) |
|-------------|------------------------------|
| 案件番号        | 調達案件の案件番号を入力します。(部分検索可※1)    |
| 案件名称        | 調達案件の案件名称を入力します。(部分検索可※1)    |
| 入札方式        | 調達案件の入札方式を指定します。             |
| 進捗状況(登録・審査) | 調達案件の進捗状態を指定します。             |
| 案件担当部署      | 調達案件の担当部署を指定します。             |
| 結果登録済み非表示   | 入札結果登録済み案件の表示/非表示を指定します。     |
| 課所          | 調達案件の担当課所を指定します。             |
| 入札書締切日時     | 調達案件の入札書締切期限に対する検索範囲を入力します。  |
| 開札日時        | 調達案件の開札日時に対する検索範囲を入力します。     |
| 表示件数        | 調達案件を画面に一度に表示する案件数を選択できます。   |
| 案件表示順序      | 調達案件の表示順序を指定します。             |

#### 奈良県物品電子入札等システム 受注者用操作マニュアル(見積合わせ・オープンカウンター・複数品目・単価契約編)

※1(部分検索可)の項目は、名称などの文字列中に含まれる一部分の文字を検索することが出来ます。文字は文字列のどこにあっても検索できます。

(7)調達案件詳細の表示

|        | Internet | Explorer |                                       |             |               |             |                 |                |                  |
|--------|----------|----------|---------------------------------------|-------------|---------------|-------------|-----------------|----------------|------------------|
| 奈艮県    |          |          | 2011年                                 | 10月20日 11時0 | )7分           | CALS/       | EC 電子入札         | システム           | (                |
| 【初品購入】 | À        | 礼情報サービス  | 電子入札システム 説明                           | 要求          |               |             |                 |                |                  |
| 調達案件一覧 |          |          |                                       | 調達案件        | 一覧            |             |                 |                |                  |
| 登録者情報  |          |          |                                       | 調達案件相       | 全索            |             |                 |                |                  |
|        | ⊙契       | 約管理番号    | ※完全一                                  | <b>敌検索</b>  | ○案件番号         |             |                 |                |                  |
|        | 案件名      | 3称       |                                       |             | 🗌 契約管理        | 番号または3      | <b>尾件番号のみ</b> の | の場合はチェッ        | クしてください          |
|        | 入札方      | 5式 全(    |                                       | *           | 進捗状況          | 全て          |                 | <b>*</b>       |                  |
|        | 案件把      | 日当部署 総務  | 第部 🖌                                  |             | 🗌 結果登録        | 済の案件を表      | 長示しない 場合        | はチェックして        | ください             |
|        | 課所       | 全7       | · · · · · · · · · · · · · · · · · · · |             |               |             |                 |                |                  |
|        | 人札書      | 書締切日時    |                                       | ~           |               |             |                 |                |                  |
|        | 開札E      | ]時       |                                       | ~ [         |               |             |                 |                |                  |
|        | 表示件      | +数 10    | <b>×</b>                              |             |               |             |                 | 表示             | [案件 1-1<br>2件對 1 |
|        | 案件表      | 長示順序 案(  | 牛番号 ✔                                 | ○昇順         |               |             |                 | エオ<br>(快歩) (目) |                  |
|        |          |          |                                       | ● 降車川煎      |               |             |                 |                |                  |
|        |          |          |                                       |             |               |             |                 |                |                  |
|        | No.      | 特定謂達案件   | 案件名称                                  | 進捗状況        | 証明書等/<br>提案書等 | 入札書/<br>見積書 | 辞退申請 書          | 通知書            | 状況確認             |
|        | 1        |          | 物品調達案件030号 F                          | 指名業者選考中     |               | 提出          |                 | 表示<br>未参照有り    | 表示               |
|        |          |          | 1                                     |             |               |             |                 | 表示案件<br>全案件数   | 1-1<br>1         |
|        |          |          |                                       |             |               |             |                 |                |                  |
|        |          |          |                                       |             |               |             |                 | ◀ 1            | •                |
|        |          |          |                                       |             |               |             |                 | <b>1</b>       |                  |

### <u>操作説明</u>

案件の案件名称①をクリックすることにより、調達案件情報画面を表示します。

## <u>項目説明</u>

「案件名称」リンク:調達案件情報画面を表示します。

(8)調達案件情報画面の表示 調達案件情報詳細を確認する画面です。

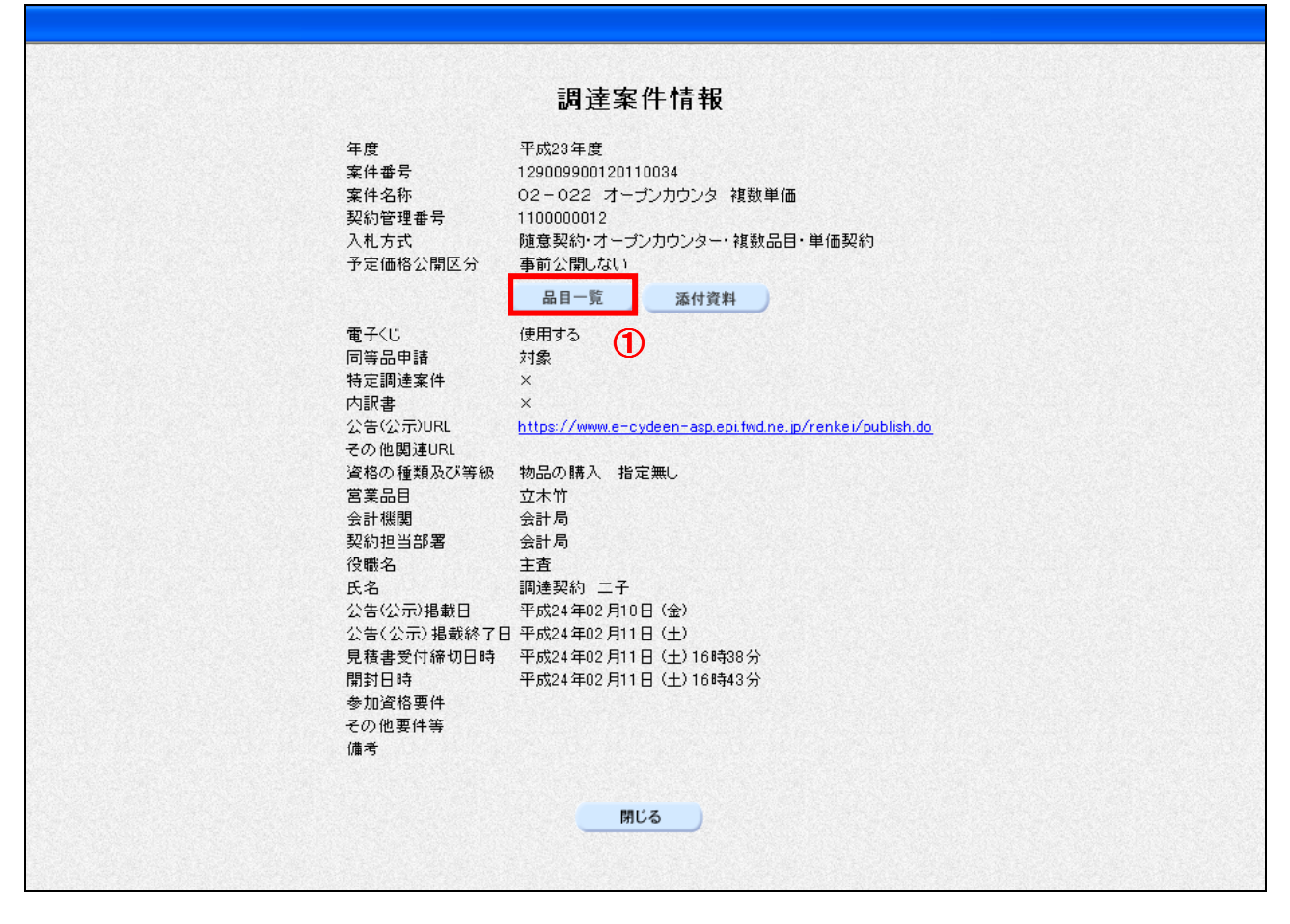

#### <u>操作説明</u>

品目一覧①をクリックすることにより、品目一覧画面を表示します。

## <u>項目説明</u>

| 年度        | 年度を表示します。                         |
|-----------|-----------------------------------|
| 案件番号      | 案件番号を表示します。                       |
| 調達案件名称    | 対象調達案件名称を表示します。                   |
| 契約管理番号    | 契約管理番号を表示します。                     |
| 入札方式      | 入札方式を表示します。                       |
| 予定価格公開区分  | 予定価格を事前公開する、事前公開しないを表示します。        |
| 品目一覧      | 品目一覧を表示します。                       |
| 添付資料      | 添付資料がある場合表示します。                   |
| 電子くじ      | 電子くじを使用する、使用しないを表示します。            |
| 同等品申請     | 同等品で応札を行う為の申請機能を利用する、利用しないを表示します。 |
| 特定調達案件    | 特定調達案件かどうかを表示します。                 |
| 内訳書       | 内訳書が必要かどうか表示します。                  |
| 公告(公示)URL | 公告(公示)文を公開している URL 表示します。         |
| その他関連 URL | 関連する URL を表示します。                  |
| 資格の種類及び等級 | 資格の種類及び等級を表示します。                  |
| 営業品目      | 営業品目を表示します。                       |
| 会計機関      | 会計機関を表示します。                       |
| 契約担当部署    | 契約担当部署を表示します。                     |
| 役職名       | 契約担当の役職名を表示します。                   |
| 氏名        | 契約担当の氏名を表示します。                    |
| 公告(公示)掲載日 | 公告(公示)掲載日を表示します。                  |

| 公告(公示)掲載終了日 | 公告(公示)掲載終了日を表示します。 |
|-------------|--------------------|
| 見積書受付締切日時   | 見積書受付締切日時を表示します。   |
| 開封日時        | 開封日時を表示します。        |
| 参加資格要件      | 参加資格要件を表示します。      |
| その他要件等      | その他の要件を表示します。      |
| 備考          | 備考を表示します。          |

# (9)品目一覧画面の表示 品目一覧を確認する画面です。

| 品目一覧 |                                                                          |    |      |      |  |  |
|------|--------------------------------------------------------------------------|----|------|------|--|--|
| Να   | 品目名称<br>規格                                                               | 単位 | 予定数量 | 品目備考 |  |  |
| 1    | 品目複数単価%b90123456789012<br>34567890<br>規格複数単価%b90123456789012<br>34567890 | (8 | 1    | 002  |  |  |
| 2    | 品目複数単価ゆっ<br>規格複数単価ゆっ                                                     | íð | 1    | 001  |  |  |
|      |                                                                          | 戻る |      |      |  |  |

#### <u>項目説明</u>

| No.  | 1 からの番号を表示します。 |
|------|----------------|
| 品目名称 | 品目名称を表示します。    |
| 規格   | 規格を表示します。      |
| 単位   | 単位を表示します。      |
| 予定数量 | 予定数量を表示します。    |
| 品目備考 | 品目備考を表示します。    |

#### 1.2.2 見積書提出前の作業

■随意契約・見積合わせ・複数品目・単価契約

※入札方式が「■随意契約・オープンカウンター・複数品目・単価契約」の場合、この作業は不要です。 (→「1.2.3 見積書提出作業」へ)

#### 1.2.2.1 見積依頼通知書の確認

見積依頼通知書を受領すると、「代表窓口情報」に登録されている連絡先メールアドレスに通知書到着のお知らせメ ールが配信されます。

本メールを確認したら、電子入札システム内で見積依頼通知書を確認します。

(1)通知書一覧画面への遷移

調達案件一覧で参加したい案件を検索、表示します。

| 🖉 CALS/EC - Windows Int | ternet Explorer |                   |                                       |                    |             |               |               |            |
|-------------------------|-----------------|-------------------|---------------------------------------|--------------------|-------------|---------------|---------------|------------|
| 奈良県<br>[物品購入]           | 入礼情報サ=          | -ビス 電子入札システム 説明   | ≢10月20日 11時(<br>県要求                   | 07分                | CALS/I      | C 電子入札        | システム          | Ø          |
| ○ 調達案件一覧                |                 |                   | 調達案件                                  | 一覧                 |             |               |               | 1          |
| · 登録者情報                 |                 |                   | 調達案件相                                 | 検索                 |             |               |               |            |
|                         | ⊙ 契約管理番号        | ※完全一              | ·致検索                                  | ○ 案件番号             |             |               |               |            |
|                         | 案件名称            |                   |                                       | 契約管理:<br>2000年100日 | 番号または第      | (件番号のみの)      | り場合はチェック      | してください     |
|                         | 人札方式<br>家件相当部署  | 全て                | ×                                     | 」進捗状況<br>□□ 丝甲型舁·  | 全て          |               | ▲<br>けエーックレアイ | ださい        |
|                         | 梁州 左当 BF名<br>課所 | 全て ▼              |                                       |                    | (JU) 未1723  | 51.Crac 10m E |               | 10001      |
|                         | 入札書締切日時         |                   | ~                                     |                    |             |               |               |            |
|                         | 開札日時            |                   | ~                                     |                    |             |               |               |            |
|                         | 表示件数            | 10 💌              |                                       |                    |             |               | 表示 全案         | 案件 1-1 🛛 🚽 |
|                         | 案件表示順序          | 案件番号 💙            | <ul> <li>○昇順</li> <li>○ 降順</li> </ul> |                    |             |               | 検索            | 1 🕟        |
|                         |                 |                   |                                       |                    |             |               |               |            |
| -                       |                 |                   |                                       |                    |             |               |               |            |
|                         | No. 特定調達        | 案件 案件名称           | 進捗状況                                  | 証明書等/<br>提案書等      | 入札書/<br>見積書 | 辞退申請<br>書     | 通知書           | 状況確認       |
|                         | 1               | <u>物品調達案件030号</u> | 指名業者選考中                               |                    | 提出          |               | 表示 未参照有り      | 表示         |
|                         |                 |                   |                                       |                    |             | 3             | 表示案件          | 1-1        |
|                         |                 |                   |                                       |                    |             |               | 主業件刻          |            |
|                         |                 |                   |                                       |                    |             |               |               |            |
|                         |                 |                   |                                       |                    |             |               |               | ~          |
| ページが表示されました             |                 |                   | 5                                     | 1                  | ✔ 信頼        | 済みサイト         | <b>6</b>      | • • 100% • |

#### <u>操作説明</u>

検索条件①を指定し、「検索」ボタン②をクリックします。 確認する案件列-「通知書」欄の「表示」ボタン③をクリックします。

#### <u>項目説明</u>

「検索」ボタン :現在設定されている条件で調達案件を検索します。 「<」ボタン :前ページのデータを表示します。 「>」ボタン :次ページのデータを表示します。 「表示」ボタン :通知書一覧を表示します。

> 電子入札システム内に未参照の新しい通知書が届くと、「通知書」欄の「表示」ボタン下 に「未参照有り」のコメントが表示されます。 全ての未参照の通知書の確認が完了すると、このコメントは消えます。

(2)見積依頼通知書の確認 見積依頼通知書を確認する画面です。

| CALS/EC - Microsoft Inte   | ernet Explorer         |                        |                      |            |             |         |   |
|----------------------------|------------------------|------------------------|----------------------|------------|-------------|---------|---|
| 奈良県<br>[物品購入]              | 入札情報サービス               | 電子入札システム               | 2009年10月14日<br>説明要求  | ] 15時37分   | CALS/EC 電子) | し札システム  |   |
| ○ 調達案件一覧<br>○ 登録者情報        |                        |                        | 通                    | 知書一覧       |             |         |   |
|                            |                        | 通知書名                   |                      | 通知書        | 発行日付        | 通知書確認   |   |
|                            | 見積依頼通                  | 知書                     | 1                    | 平成21年10月14 | 日 (水)15時33分 | 未参照     |   |
|                            |                        |                        |                      |            |             |         |   |
|                            |                        |                        |                      |            |             |         |   |
| 開いています - http://c00181862/ | CALS/Goods2/Accepter/e | ebidmlit/jsp/goods/con | nmon/XMLEntities.res |            | 2           | ● 信頼済みサ | 4 |

#### <u>操作説明</u>

「見積依頼通知書」リンク①をクリックします。

※1 通知書の確認を行うと通知書確認欄が未参照から参照済に変わります。

### <u>項目説明</u>

「戻る」ボタン :前画面に戻ります。

# (3)見積依頼通知書の確認

見積依頼通知書を確認する画面です。

| 🚰 CALS/EC - Microsoft  | Internet Explorer                                        |                                                                                                    |                         |              |
|------------------------|----------------------------------------------------------|----------------------------------------------------------------------------------------------------|-------------------------|--------------|
| 奈良県                    |                                                          | 2009年10月14日 15時37分                                                                                                    | <b>CALS/EC</b> 電子入札システム | Ø            |
| 【物品購入】                 | 入札情報サービス                                                 | 電子入札システム 説明要求                                                                                                    |                         |              |
| • 調達案件一覧               |                                                          | 見積依頼通知                                                                                                    | 書                       |              |
| ○ 登録者情報                | (株)テスト商会19<br>社長                                         |                                                                                                    | 〇〇〇〇市<br>契約担当           |              |
|                        | ※※ 太郎 様                                                  |                                                                                                    | 契約 太郎                   |              |
|                        | このたび見利                                                   | 経合せ参加者に指名しましたので、下記の事項をお知らせ                                                                                                    | します。留意の上、見積書を提出してください。  |              |
|                        |                                                          | 記                                                                                                    |                         |              |
|                        | 案件<br>*<br>ポスワ<br>入れ<br>見<br>積<br>書<br>開<br>封<br>日<br>備考 | 号 999105010020090300<br>称 物品調達案件030号 F<br>ード 111111<br>示 随意契約・見積合わせ<br>授付締切日時 平成21年11月14日(土)09時00分<br>内時 平成21年11月14日(土)09時01分<br>合格理由 |                         |              |
|                        |                                                          |                                                                                                    | 5                       |              |
|                        |                                                          |                                                                                                    |                         |              |
|                        |                                                          |                                                                                                    |                         |              |
|                        |                                                          |                                                                                                    |                         |              |
| 聞いています - http://c00181 | 862/CALS/Goods2/Accepter/eb                              | idmlit/jsp/goods/common/XMLEntities.res                                                                                               |                         | <u>ሙ</u> ታረኑ |

# <u>操作説明</u>

「印刷」ボタン①をクリックします。

# <u>操作説明</u>

印刷を行う場合は、「印刷」ボタン①をクリックします。※1

※1 印刷ボタンを押しただけでは印刷されません。印刷用の別画面を表示します。

## <u>項目説明</u>

| 印刷ボタン | : | 印刷用の別画面が表示されます。 |
|-------|---|-----------------|
| 戻るボタン | : | 前画面に戻ります。       |

(4)見積依頼通知書の印刷 本画面で、見積依頼通知書を印刷します。

|                                                      |                                                                                                    | 2         |
|------------------------------------------------------|----------------------------------------------------------------------------------------------------|-----------|
| 🗿 CALS/EC – Microsoft Internet Exp                   | olorer                                                                                                    |           |
| 🔾 🔂 • 🕥 • 💌 💈 🏠 🍃                                    | 🔎 検索 🧙 お気に入り 🥝 🧭 🌺 🔜 • 🛄                                                                                                    |           |
|                                                      | ①見積依頼通知書                                                                                                    | ~         |
| (株)テスト商会19<br>社長<br>※※ 太郎 様<br>このたび見積合せ参             | 〇〇〇〇市<br>契約担当<br>契約 太郎<br>知者に指名しましたので、下記の事項をお知らせします。 留意の上、 見積書を提出して<                                                        | ítian.    |
|                                                      | 言己                                                                                                    |           |
| 案件番号<br>案件名称<br>バスワード<br>入札方式<br>見積書受付<br>開封日時<br>備考 | 999105010020090300<br>物品調達案件030号 F<br>111111<br>随意契約・見積合わせ<br>帝切日時 平成21年11月14日 (土) 09時00分<br>平成21年11月14日 (土) 09時01分<br>合格理由 |           |
| 🕘 ページが表示されました                                        |                                                                                                    | ● 信頼済みサイト |

### 操作説明

「印刷」ボタン①をクリックし、印刷完了後、画面右上の「×」ボタン②で画面を閉じます。

## 1.2.3 見積書提出作業

共通

(1)調達案件一覧の表示

調達案件一覧で参加したい案件を検索、表示します。

| CALS/EC - Windows I | nternet | Explorer        |                     |              |               |             |                |              |                  |
|---------------------|---------|-----------------|---------------------|--------------|---------------|-------------|----------------|--------------|------------------|
| 奈良県                 |         |                 | 20114               | ≢10月20日 11時( | 07分           | CALS/I      | EC 電子入札        | システム         | Ø                |
| 【初品購入】              | 入机      | 情報サービス          | 電子入札システム 説          | 過臺來          |               |             |                |              |                  |
| ◎ 調達案件一覧            |         |                 |                     | 調達案件         | 一覧            |             |                |              | 1                |
| ○ 登録者情報             |         |                 |                     | 調達案件核        | 食索            |             |                |              |                  |
|                     | ⊙ 契約    | 的管理番号           | ※完全一                | ·致検索         | ○ 案件番号        |             |                |              |                  |
|                     | 案件名     | 称               |                     |              | 🗌 契約管理        | 番号または第      | <b>ミ件番号のみの</b> | 〉場合はチェッ      | クしてください          |
|                     | 入札方:    | 5全 九            |                     | ¥            | 進捗状況          | 全て          |                | <b>×</b>     |                  |
|                     | 案件担:    | 当部署 総務          | š音β <b>→</b>        |              | 🗌 結果登録        | 済の案件を表      | ほうしない 場合       | はチェックして      | ください             |
|                     | 課所      | (文) 四 a t       |                     |              |               |             |                |              |                  |
|                     | 八化書:    | 締切日時            |                     | ~            |               |             |                |              |                  |
|                     | 開札日     | 8 <del>.7</del> | [ <b></b> ]         | ~            |               |             |                |              |                  |
|                     | 表示件     | 數 10            | <u>×</u>            |              |               |             |                | 表元<br>全部     | 示案件 1-1<br>案件数 1 |
|                     | 案件表;    | 示順序 案件          | ∔番号 🔽 🔽             | ○昇順          |               |             | 0              | 检索           | 1                |
|                     |         |                 |                     | ● ▶ 章 川県     |               |             | Ø              |              |                  |
|                     |         |                 |                     |              |               |             |                |              |                  |
|                     | No.     | 特定調達案件          | 案件名称                | 進捗状況         | 証明書等/<br>提案書等 | 入札書/<br>見積書 | 辞退申請<br>書      | 通知書          | 状況確認             |
|                     | 1       |                 | <u>物品調達案件030号 F</u> | 案件登録済み       |               | 提出          |                |              | 表示               |
|                     |         |                 |                     |              |               |             |                | 表示案件<br>全案件對 | - 1-1<br>( 1     |
|                     |         |                 |                     |              |               |             |                | 1            |                  |
|                     |         |                 |                     |              |               |             |                |              |                  |
|                     |         |                 |                     |              |               |             |                |              |                  |
|                     |         |                 |                     |              |               |             |                |              |                  |

### <u>操作説明</u>

検索条件①を指定し、「検索ボタン」②をクリックし対象の案件を検索します。 参加したい案件列一「入札書/見積書」欄の、「提出」ボタン③をクリックします。

## <u>項目説明</u>

| 「検索」ボタン | : | 現在設定されている条件で調達案件を検索します。 |
|---------|---|-------------------------|
| 「く」ボタン  | : | 前ページのデータを表示します。         |
| 「>」ボタン  | : | 次ページのデータを表示します。         |
| 「提出」ボタン | : | 見積書提出画面を表示します。          |

# (2)見積書の表示

見積書を提出するために、必要な情報を入力する画面です。

|                                                                                                    | CALS/EC - Windows Ir           | nternet Explorer                            |                                                           |                                      |                        |              |        |          |
|----------------------------------------------------------------------------------------------------|--------------------------------|---------------------------------------------|-----------------------------------------------------------|--------------------------------------|------------------------|--------------|--------|----------|
| 193287-36         ● 登録者信報         ● 登録者信報         ● ○○○○○市<br>SW129<br>SW1 20<br>SW1 20<br>SW1 2 | 奈良県                            |                                             |                                                           | 2010年10月29日 19時35分                   | . CALS                 | 5/EC 電子入札:   | システム   | Ø        |
| ● 意葉常中会         ● 意葉香雪香           ● 意葉香雪香           ● 意葉香雪香       ● ① ○○○○○○○○○○○○○○○○○○○○○○○○○○○○○○○○○○○                                                                                                    | 「物品購入」                         | 入礼情報サービス                                    | 電子入札システム                                                  | 説明要求                                 |                        |              |        |          |
| OCORE         Saysay           (#)2,Hag19         Saysay             Saysay           Saysay             Saysay           Saysay             COCORE           Saysay             Saysay           Saysay             COCORE           Saysay             Saysay           Saysay             COCORE           Saysay             Saysay           Saysay             Saysay           Saysay             Saysay           Saysay             Saysay           Saysay             Saysay           Saysay             Saysay           Saysay             Saysay           Saysay             Saysay           Saysay             Saysay           Saysay               Saysay             Saysay           Saysay             Saysay           Saysay             Saysay           Saysay                                                                                                    | • 調達案件一覧                       |                                             |                                                           | 見積書提                                 | Ш                      |              |        | <u>^</u> |
| Refresher and sold state water and state and state and                                                                                                    | ○ 登録者情報                        | 〇〇〇〇市<br>契約担当<br>契約 太郎 様                    |                                                           |                                      | (株)テスト涌<br>社長<br>※※ 太郎 | <b>新</b> 会19 |        |          |
| Rifted meters e. Subjective   Rifted meters C. Subjective   Rifted meters e. Subjective   Rifted meters Rifted meters   Rifted meters Rifted meters <th></th> <th></th> <th>本件見積に関する見</th> <th>精説明書及び契約条項を熟知</th> <th>し下記の金額により見</th> <th>積いたします。</th> <th></th> <th></th>                                                                                                    |                                |                                             | 本件見積に関する見                                                 | 精説明書及び契約条項を熟知                        | し下記の金額により見             | 積いたします。      |        |          |
| All 2 #A       見株金額(税抜き)       ##       ***       ***       ***       ***       ***       ***       ***       ***       ***       ***       ***       ***       ***       ***       ***       ***       ***       ***       ***       ***       ***       ***       ***       ***       ***       ***       ***       ***       ***       ***       ***       ***       ***       ***       ***       ***       ***       ***       ***       ***       ***       ***       ***       ***       ***       ***       ***       ***       ***       ***       ***       ***       ***       ***       ***       ***       ***       ***       ***       ***       ***       ***       ***       ***       ***       ***       ***       ***       ***       ***       ***       ***       ***       ***       ***       ***       ***       ***       ***       ****       ***       ***       ***       ***       ***       ***       ***       ****       ****       ***       ****       ****       ****       ****       ****       ****       ****       ****       *****       *****       *****       ****                                                                                                    |                                | 案件 <del>番</del> 号<br>案件名称<br>入札方式<br>見積執行回数 | : 9991100100<br>: ○△口少額<br>: 随意契約·オ <sup>、</sup><br>: 1回目 | 20100019<br>餐件03<br>ープンカウンター・複数品目・単値 | <b></b>                |              |        | Ē        |
| 1       サンプル品目2         2       サンプル品目3         3       サンプル品目3         3       サンプル会社3         3       ア         4       オンクレタンシュージャンジャンジャンジャンジャンジャンジャンジャンジャンジャンジャンジャンジャンジ                                                                                                    |                                | No. 品目:                                     | 各称<br>各                                                   | 見積金額(税抜き)                            | 辞退<br>(▼全て)            | くじ入力<br>番号   | 入札備考   |          |
| 次枚hAAA         2       ウンガル品目2         規格OCC         9       サンガル品目3         現格OCC         内訳書         :       :         ※ 送付可能な添付資料の数は1ファイルです。         3         二番給大>         氏名       :         電話番号       :         (3-0920-0001         FAX       :         建出内容確認       戻る                                                                                                    |                                | サンプル品目1                                     |                                                           | H                                    | <br>□する                |              |        |          |
| RK4688         3       サンブル品目3         規格CCC       内訳書         *       送付可能な添付資料の数は1ファイルです。         3       本付資料追加         ●       本付資料追加         ●       ●          本付資料追加         ●       ●          ●          ●          ●          ●          ●          ●          ●          ●          ●          ●          ●          ●          ●          ●          ●          ●         ●       ●         ●       ●         ●       ●         ●       ●         ●       ●         ●       ●         ●       ●         ●       ●         ●       ●         ●       ●         ●       ●         ●       ●         ●       ●                                                                                                    |                                | 成100AAA<br>2 サンブル品目2<br>2 世球の200            |                                                           |                                      | □する                    |              | 2      |          |
| 一     現存容確認     月90       内訳書     ::     ::       ※ 送付可能な添付資料の数は1ファイルです。     ③       ※ 送付可能な添付資料通加     削除        -        -        -        -        -        -        -        -        -        -        -        -        -        -        -        -        -        -        -        -        -        -        -        -        -        -        -        -        -        -        -        -        -        -        -        -        -        -        -        -       - <th></th> <th>成148888<br/>3 サンブル品目3</th> <th></th> <th></th> <th></th> <th></th> <th></th> <th></th>                                                                                                    |                                | 成148888<br>3 サンブル品目3                        |                                                           |                                      |                        |              |        |          |
| ※送付可能な添付資料の数は1ファイルです。         ※送付可能な添付資料の数は1ファイルです。         ③         本付資料通加       削除              「         「       第          (1)          (1)          (2)          (2)          (2)          (2)          (2)          (2)          (2)          (2)          (2)          (2)          (3)          (3)          (3)          (3)          (3)          (3)          (3)          (3)          (3)          (3)          (3)          (3)          (3)          (3)          (3)          (3)          (3)          (3)          (3)     <                                                                                                    |                                | 税格CCC<br>内訳書                                |                                                           |                                      |                        | L,           |        |          |
| <連絡先><br>氏名 : 営業 太郎<br>電話番号 : 03-0920-0001<br>FAX : 03-0920-0001<br>E-Mail : accepter1@hisasp.com                                                                                                    |                                |                                             | ※ 送付可能<br>添付資料追                                           | な添付資料の数は1ファイルで<br>加 <u>)</u> 削除      | 3                      |              |        | ٥        |
| 氏名       : 営業太郎         電話番号       : 03-0920-0001         FAX       : 03-0920-0001         E-Mail       : accepter1@hisasp.com         提出内容確認       戻る                                                                                                    |                                | <連絡先>                                       | 1                                                         |                                      |                        |              |        |          |
| 電話番号       : 03-0920-0001         FAX       : 03-0920-0001         E-Mail       : accepter1@hisasp.com         提出内容確認       戻る                                                                                                    |                                | 氏名                                          | : 営業 太郎                                                   |                                      |                        |              |        |          |
| FAX : 03-0920-0001<br>E-Mail : accepter1@hisasp.com<br>提出內容確認 戻る                                                                                                    |                                | 電話番号                                        | : 03-0920-00                                              | 01                                   |                        |              |        |          |
| E-Mail : accepter 1@hisasp.com<br>提出內容確認 戻る                                                                                                    |                                | FAX                                         | : 03-0920-00                                              | 01                                   |                        |              |        |          |
| 提出内容確認 戻る                                                                                                    |                                | E-Mail                                      | : accepter1@h                                             | ilsasp.com                           |                        |              |        |          |
|                                                                                                    |                                |                                             |                                                           | 提出内容確認                               | 戻る                     |              |        |          |
|                                                                                                    |                                |                                             |                                                           |                                      |                        |              |        | ~        |
| アプレット ip conecome plugin applet Dispatcher Applet started 🛛 👔 🖉 信頼溶みサイト 😌 100K 👻                                                                                                    | アプレット ip conec ome plugin appl | let.DispatcherApplet started                |                                                           |                                      |                        | ▲ 信頼溶みサ      | 4년 - 6 | tino% →  |

#### 操作説明

品目毎の見積金額①、くじ入力番号②※1を入力後、「参照」ボタン③※2をクリックします。

- ※1 <u>くじ入力番号には、000~999 の 3 桁の任意の数字を入力します。</u>(表示がある場合必須入力) 尚、電子くじを「使用しない」として登録された案件の場合、くじ入力番号欄は表示されません。
- ※2 内訳書提出を「あり」とした案件の場合、内訳書の添付欄を表示します。(表示がある場合添付必須) 内訳書ファイルは1つのみ、2MB以内のファイルを添付可能です。 提出ファイルが複数ある場合、また2MBに収まらない場合は、発注機関の指示に従って下さい。 尚、内訳書提出を「なし」とした案件の場合、添付欄は表示されません。(4)の操作へ進んでください。

#### <u>項目説明</u>

| 「内訳書追加」ボタン  | : | 参照ボタンで選択したファイルを内訳書資料として追加します。 |
|-------------|---|-------------------------------|
| 「参照」ボタン     | : | ファイル選択画面を表示します。               |
| 「提出内容確認ボタン」 | : | 提出内容確認画面を表示します。               |
| 「戻るボタン」     | : | 前画面に戻ります。                     |
|             |   |                               |

## (3)内訳書の追加画面

| ファイルの選択             |                            |   |          | ? 🗙 |
|---------------------|----------------------------|---|----------|-----|
| ファイルの場所(1):         | 🔁 u                        | • | 🗢 🗈 📸 💷  |     |
|                     |                            |   |          |     |
| 最近使ったファイル           | _                          |   |          |     |
| <b>ごう</b><br>デスクトップ |                            |   |          |     |
| <i>&gt;</i>         |                            |   |          |     |
|                     |                            |   |          |     |
|                     |                            |   |          |     |
| <u> </u>            |                            |   | (2)      |     |
|                     | ファイル名(N): 内訳書              |   | <b>▼</b> | KO  |
|                     | ファイルの種類(工): すべてのファイル (*.*) |   | ▼ +v     | ンセル |

# <u>操作説明</u>

提出する**添付ファイル①**を選択し、「開く」ボタン②をクリックします。

# (4)見積書の提出

見積書を提出するために、必要な情報を入力する画面です。

| CALS/EC - Windows Int             | ternet Explorer                             |                                                                                                 |                                                                |                        |                      |            |        |          |
|-----------------------------------|---------------------------------------------|-------------------------------------------------------------------------------------------------|----------------------------------------------------------------|------------------------|----------------------|------------|--------|----------|
| 奈良県                               |                                             |                                                                                                 | 2010年10月29日 1                                                  | 9時35分                  | CALS                 | /EC 電子入札シ  | マテム    | Ø        |
| 「物品購入」                            | 入礼情報サービス                                    | 電子入札システム                                                                                        | 説明要求                                                           |                        |                      |            |        |          |
| ○ 調達案件一覧                          |                                             |                                                                                                 | 見積                                                             | 書提出                    |                      |            |        | <u>^</u> |
| ○ 登録者情報                           | 〇〇〇〇市<br>契約担当<br>契約 太郎 様                    |                                                                                                 |                                                                | ()<br>社<br>※           | 特)テスト商<br>:長<br>※ 太郎 | i会19       |        |          |
|                                   |                                             | 本件見積こ関する見                                                                                       | 、精説明書及び契約条                                                     | 項を熟知し下記の金額             | <b>剤こより見</b> に       | 積いたします。    |        |          |
|                                   | 案件番号<br>案件名称<br>入札方式<br>見積執行回数              | : 9991100100<br>: 〇〇口少額<br>: 随意契約·:<br>: 1回目                                                    | 20100019<br>案件03<br>オーブンカウンター・ <sup>3</sup>                    | 複数品目・単価契約              | 1                    |            |        | Ē        |
| ļ                                 | No. 規                                       | 名称<br>格                                                                                         | 「 見積金額(税抜き)                                                    |                        |                      | くじ入力<br>番号 | 入札備考   |          |
|                                   | 1<br>1<br>規格AAA                             |                                                                                                 | 45円                                                            | 45円00銭00               | <b>□</b> する          | 012        |        |          |
|                                   | 2<br>規格BBB                                  |                                                                                                 | 450円                                                           | 450円00銭00              | 口する                  | 345        |        |          |
|                                   | 3<br>規格CCC                                  |                                                                                                 | 4500円                                                          | 4500円00銭00             | <b>□</b> する          | 678        |        |          |
|                                   | 内訳書<br><連絡先><br>氏名<br>電話番号<br>FAX<br>E-Mail | : C*Shorui¥u<br>※送付可能<br>C*Shorui¥u<br>: 営業 太郎<br>: 03-0920-00<br>: 03-0920-00<br>: accepter1@h | ¥内訳書.doc<br>な添付資料の数は1<br>加<br>削除<br>¥内訳書.doc<br>01<br>01<br>01 | <u>【参照…</u><br>ファイルです。 | )                    | I I.       |        |          |
|                                   |                                             | 2                                                                                               | 提出内容確認                                                         | ) 戻る )                 |                      |            |        | ~        |
| アプレット jp.co.nec.ome.plugin.applet | t.DispatcherApplet started                  |                                                                                                 |                                                                |                        |                      | 🗸 信頼済みサイ   | (F   6 | 100% ·   |

### 操作説明

ファイルを選択後、「内訳書追加」ボタン①をクリックし内訳書ファイルを確定します。※1 内訳書追加後、「提出内容確認」ボタン②をクリックします。

#### <u>項目説明</u>

| 「内訳書追加」ボタン  | : | 参照ボタンで選択したファイルを内訳書資料として追加します。 |
|-------------|---|-------------------------------|
| 「参照」ボタン     | : | ファイル選択画面を表示します。               |
| 「提出内容確認ボタン」 | : | 提出内容確認画面を表示します。               |
| 「辞退」ボタン     | : | 辞退届を提出します。                    |
| 「戻るボタン」     | : | 前画面に戻ります。                     |

## (5)見積書の内容確認

見積書の内容を確認後、提出するための画面です。

| CALS/EC - Windows             | Internet Explorer                           |                                                                           |                                                      |                           |       |            |              |                 |
|-------------------------------|---------------------------------------------|---------------------------------------------------------------------------|------------------------------------------------------|---------------------------|-------|------------|--------------|-----------------|
| 奈良県                           |                                             | 20                                                                        | )10年10月29日 19                                        | 時37分                      | CAL   | S/EC 電子入材  | 札システム        | Ø               |
| 【物品購入】                        | 入札情報サービス 1                                  | 電子入札システム                                                                  | 説明要求                                                 |                           |       |            |              |                 |
| ○ 調達案件一覧                      |                                             |                                                                           | 見積書提                                                 | 出内容確認                     |       |            |              | <u>^</u>        |
| ○ 登録者情報                       | 〇〇〇〇市<br>契約担当<br>契約 太郎 様                    |                                                                           | (林<br>社<br>※                                         | (株)テスト商会19<br>社長<br>※※ 太郎 |       |            |              |                 |
|                               |                                             | 本件見積に関する見稼                                                                | 1説明書及び契約条:                                           | 項を熟知し下記の金客                | 創こより見 | 見積いたします。   |              |                 |
|                               | 案件 <del>番</del> 号<br>案件名称<br>入札方式<br>見積執行回数 | : 999110010020<br>: 〇〇口少額案1<br>: 随意契約・オ・<br>: 1回目                         | 0100019<br>件03<br>ーブンカウンター・約                         | 复数品目・単価契約                 |       |            |              |                 |
|                               | No. 日日名和<br>No. 担格                          | F                                                                         | 見積金額(料                                               | 党抜き)                      | 辞退    | くじ入力<br>番号 | 入札備考         | E               |
|                               | レンプル品目1<br>1<br>規格AAA                       |                                                                           | ¥45.0000                                             | 45円00銭00                  | する    | 012        |              |                 |
|                               | 2 サンブル品目2<br>2 規格BBB                        |                                                                           | ¥450.0000                                            | 450円00銭00                 | 🗆 する  | 345        |              |                 |
|                               | 3<br>規格CCC                                  |                                                                           | ¥4,500.0000                                          | 4500円00銭00                | 🗌 する  | 678        |              |                 |
|                               | 内訳書<br><連絡先><br>氏名<br>電話番号<br>FAX<br>E-Mail | : C*Shorui¥<br>: 営業太郎<br>: 03-0920-0<br>: 03-0920-0<br>: accepter1@<br>印刷 | u¥内訳書.doc<br>001<br>001<br>Whisasp.com<br>刷を行ってから、提出 | 3ボタンを押下してくだ<br>提出         | いち    | ₹ <b>6</b> |              | v               |
| アプレット jp.conec.ome.plugin.app | olet.DispatcherApplet started               |                                                                           |                                                      |                           |       | 🐻 🏑 信頼済み   | • <b>ታ</b> ተ | € <b>100%</b> - |

## <u>操作説明</u>

内容を確認し、「印刷」ボタン①をクリックします。※1※2

## ※1 <u>一度見積書を提出すると、以降見積金額など内容を確認する事が出来なくなります。必要であれば必ず本画</u> 面で印刷を行ってください。

※2 印刷ボタンをクリックしただけでは印刷されません。印刷用の別画面を表示します。

## <u>項目説明</u>

「印刷」ボタン : 印刷用の別画面を表示します。 「提出」ボタン : 見積書を提出します。 「戻る」ボタン : 前画面に戻ります。

# (6)見積書の印刷 見積書を印刷する画面です。

| CALS     | /EC – Window                   | vs Int | ernet Explorer                            |                                     |            |      |                       |               |               |
|----------|--------------------------------|--------|-------------------------------------------|-------------------------------------|------------|------|-----------------------|---------------|---------------|
| 🚖 🏟      | 🗿 • 🖻                          |        | 🔂 ページ(P) 🔹 🍈 ツール(                         | 0) • 🔞•                             |            |      |                       |               | 2             |
|          | 1                              |        |                                           | 見積調                                 | 書提出内容確認    |      |                       |               | ^             |
|          | 。。。。市<br>契約担当<br>契約 太郎         | 様      |                                           |                                     |            |      | (株)テスト<br>社長<br>** 太郎 | ∼商会19<br>3    |               |
|          |                                |        | 本件見積に関する                                  | 見積説明書及び契約                           | 第項を熟知し下記の: | 金額に。 | い見積い                  | たします。         |               |
|          | 案件番号<br>案件名称<br>入札方式<br>見積執行回  | 数      | : 99911001<br>: ○△□少額<br>随意契約・:<br>: 1 回目 | 0020100019<br> 案件03<br>オーブンカウンター・複数 | 品目·単価契約    |      |                       |               |               |
| No.      |                                | 品目     | 名称                                        | 見積金額                                | (税抜き)      | 辞退   | くじ入力<br>番号            | 入札備考          | =             |
| 1<br>1 丸 | ナンブル品目・<br>見格 <mark>AAA</mark> | 1      |                                           | ¥45.0000                            | 45円00銭00   | □する  | 012                   |               |               |
| 2<br>支   | ナンブル品目:<br>見格BBB               | 2      |                                           | ¥450.0000                           | 450円00銭00  | □する  | 345                   |               |               |
| 3<br>支   | ナンブル品目:<br>見格CCC               | 3      |                                           | ¥4,500.0000                         | 4500円00銭00 | □する  | 678                   |               |               |
|          | 内訳書<br><連絡先>                   |        | : C:¥Sho                                  | orui¥u¥内訳書.doc                      |            |      |                       |               |               |
|          | 氏名<br>電話番号                     |        | : 営業<br>: 03-092                          | 太郎<br>20-0001                       |            |      |                       |               |               |
|          | FAX<br>E-Mail                  |        | : 03-092<br>: accept                      | 20-0001<br>er1@hisasp.com           |            |      |                       |               |               |
| ページが表示   | 示されました                         |        |                                           |                                     |            |      |                       | 🧃 🗸 信頼済みサイト 👘 | ≚<br>100% 🝷 🦼 |

## <u>操作説明</u>

「印刷」ボタン①をクリックし、印刷完了後、画面右上の「×」ボタン②で画面を閉じます。

## (7)見積書の提出

見積書の内容を確認後、提出を行います。

| CALS/EC - Windows I           | Internet Explorer              |                                             |                                   |                 |       |            |                           |            |  |
|-------------------------------|--------------------------------|---------------------------------------------|-----------------------------------|-----------------|-------|------------|---------------------------|------------|--|
| 奈良県                           |                                |                                             | 2010年10月29日 19                    | 3時37分           | CAL   | S/EC 電子入林  | しシステム                     | Ø          |  |
| 【物品購入】                        | 入札情報サービス                       | 電子入札システム                                    | 説明要求                              |                 |       |            |                           |            |  |
| ○ 調達案件一覧                      |                                |                                             | 見積書提                              | 出内容確認           |       |            |                           |            |  |
| <ul> <li>登録者情報</li> </ul>     | 〇〇〇〇市<br>契約担当<br>契約 太郎 様       | 000市 (;<br>約担当 社<br>約 太郎 様 ※                |                                   |                 |       |            | (株)テスト商会19<br>社長<br>※※ 太郎 |            |  |
|                               |                                | 本件見積に関する                                    | 見積説明書及び契約条                        | 項を熟知し下記の金額      | 阑こより見 | 見積いたします。   |                           |            |  |
|                               | 案件番号<br>案件名称<br>入札方式<br>見積執行回数 | : 999110010<br>: 〇ムロ少額<br>: 随意契約・3<br>: 1回目 | 020100019<br>案件03<br>オープンカウンタ・少額・ | 単価契約·品目別        |       |            |                           |            |  |
|                               | No. 品目和<br>規構                  | 8称<br>各                                     | 見積金額(4                            | 説抜き)            | 辞退    | くじ入力<br>番号 | 入札備考                      |            |  |
|                               | 1<br>サンブル品目1<br>規格AAA          |                                             | ¥45.0000                          | 45円00銭00        | 🗆 する  | 012        |                           |            |  |
|                               | 2 サンブル品目2<br>規格BBB             |                                             | ¥450.0000                         | 450円00銭00       | 🗆 する  | 345        |                           |            |  |
|                               | 3<br>サンブル品目3<br>規格CCC          |                                             | ¥4,500.0000                       | 4500円00銭00      | 🗌 する  | 678        |                           |            |  |
|                               | 内訳書<br><連絡先>                   | : C:¥Shor                                   | ui¥u¥内訳書.doc                      |                 |       |            |                           |            |  |
|                               | 氏名<br>電話番号<br>FAX              | : 営業太<br>: 03-0920<br>: 03-0920             | <u>郎</u><br>)0001<br>)0001        |                 |       |            |                           |            |  |
|                               | E-Mail                         | : accepte                                   | r1@hisasp.com                     |                 |       |            |                           |            |  |
|                               |                                |                                             | 印刷を行ってから、提出                       | ビボタンを押下してくだ<br> | 30    |            |                           |            |  |
|                               |                                | 印刷                                          |                                   | 提出              | Ð     | 13         |                           | ~          |  |
|                               |                                |                                             |                                   |                 |       |            |                           |            |  |
| アプレット jp.conec.ome.plugin.app | olet.DispatcherApplet started  |                                             |                                   |                 |       | 🐻 🗹 信頼済み   | <del>ታ</del> ተ            | 🔍 100% 🔹 🔡 |  |
|                               |                                |                                             |                                   |                 |       |            |                           |            |  |

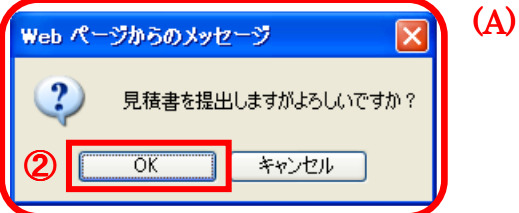

### <u>操作説明</u>

「提出」ボタン①をクリックします。 確認ダイアログ(A)が表示されますので、「OK」ボタン②をクリックします。※1

※1 <u>見積書は一度提出すると内容の確認、修正、再提出が一切出来ません。ご注意ください。</u>

## <u>項目説明</u>

「印刷」ボタン : 印刷用の別画面を表示します。
 「提出」ボタン : 提出確認のダイアログを表示します。
 「戻る」ボタン : 前画面に戻ります。
 「OK」ボタン : 発注者に見積書を提出します。
 「キャンセル」ボタン : 見積書提出確認画面に戻ります。

(8)見積書送信完了画面の表示 正常に送信が完了すると、下記送信完了画面を表示します。

| CALS/EC - Windows            | Internet Explorer             |          |                   |                  |          |
|------------------------------|-------------------------------|----------|-------------------|------------------|----------|
| 奈良県                          |                               | 21       | 010年10月29日 17時02分 | CALS/EC 電子入札システム | Ø        |
| 「物品購入」                       | 入札情報サービス                      | 電子入札システム | 説明要求              |                  |          |
|                              |                               |          |                   |                  |          |
| ○ 調達案件一覧                     |                               |          | 見積書送信完了           |                  |          |
| <sup>3</sup> 登稣名情報           |                               |          | 見積書は正常に送信されました。   |                  |          |
|                              |                               |          | 調達案件一覧            |                  |          |
|                              |                               |          |                   |                  |          |
|                              |                               |          |                   |                  |          |
|                              |                               |          |                   |                  |          |
|                              |                               |          |                   |                  |          |
|                              |                               |          |                   |                  |          |
|                              |                               |          |                   |                  |          |
|                              |                               |          |                   |                  |          |
|                              |                               |          |                   |                  |          |
| アプレット jp.conec.ome.plugin.ap | plet.DispatcherApplet started |          |                   | 📑 🎻 信頼済みサイト      | € 100% - |

## <u>項目説明</u>

# 1.2.4 見積書提出後の作業

共通

#### 1.2.4.1 見積書受付票の確認

見積書(辞退届)の提出が完了すると、「見積書(辞退届)受付票」がシステムより自動発行されます。 本通知書を受領後、本項の操作を行います。

※本通知が発行されると、登録されている連絡先メールアドレスに通知受領のお知らせメールが発行されます。

(1)調達案件一覧の表示

調達案件一覧で参加したい案件を検索、表示します。

| 🌈 CALS/EC – Windows I | nternet Explorer             |                      |                                        |                                                      |                                     |          |                                | . 🗆 🛛    |
|-----------------------|------------------------------|----------------------|----------------------------------------|------------------------------------------------------|-------------------------------------|----------|--------------------------------|----------|
| 奈良県<br>[物品購入]         | 入礼情報サービス                     | 2011年<br>電子入札システム 説明 | =10月20日 11時(<br>  要求                   | 7分                                                   | CALS/E                              | て 電子入札シ  | マテム                            | Ø        |
| ○調達案件一覧               |                              |                      | 調達案件                                   | 一覧                                                   |                                     |          |                                |          |
| ○ 登録者情報               | <ul> <li>契約管理番号</li> </ul>   |                      | <b>調速案件検索</b><br>                      |                                                      |                                     |          |                                |          |
|                       | 案件名称<br>入札方式 全て<br>案件担当部署 総務 | 部 <b>、</b>           | · · · · · · · · · · · · · · · · · · ·  | <ul> <li>契約管理</li> <li>進捗状況</li> <li>結果登録</li> </ul> | 番号または案<br>全て<br><sup>注</sup> の 案件を表 | 伴番号のみの地  | 計合はチェックしてくだ<br>▼<br>チェックしてください | さい       |
|                       | 課所     全て       入札書締切日時      |                      | ~                                      |                                                      |                                     | .1.0-a.( | 1990 (1281)                    |          |
|                       | 開札日時<br>表示件数 10              | <u>·</u>             | ~                                      |                                                      |                                     |          | 表示案件 1-                        | 1        |
|                       | 案件表示順序 案件                    | 番号 ♥                 | <ul> <li>○ 昇順</li> <li>● 降順</li> </ul> |                                                      |                                     | 2        | 検索 1                           |          |
|                       |                              |                      | 2####2                                 | 証明書等/                                                | 入札書/                                | 辞退申請     | `ā⁄m.‡. ₩200                   |          |
|                       | 1                            | ★日石竹<br>物品間達案件030号 F | 延行47九<br>入札書/<br>見積書受付中                | 提案書等                                                 | 見積書                                 | *        | 表示 未参照有り 表示                    | 5        |
|                       |                              |                      |                                        |                                                      |                                     | (3) -    | 表示案件1-1<br>全案件数 1              |          |
|                       |                              |                      |                                        |                                                      |                                     |          |                                | <b>~</b> |
|                       |                              |                      |                                        |                                                      |                                     |          |                                |          |

#### <u>操作説明</u>

検索条件①を指定し、「検索」ボタン②をクリックし対象の案件を検索します。 確認する案件列-「通知書」欄の「表示」ボタン③をクリックします。

#### <u>項目説明</u>

| 「検索」ボタン | 現在設定されている条件で調達案件を検索します。 |
|---------|-------------------------|
| 「く」ボタン: | 前ページのデータを表示します。         |
| 「>」ボタン: | 次ページのデータを表示します。         |
| 「表示」ボタン | 通知書一覧を表示します。            |

電子入札システム内に未参照の新しい通知書が届くと、「通知書」欄の「表示」ボタン下 に「未参照有り」のコメントが表示されます。 全ての未参照の通知書の確認が完了すると、このコメントは消えます。

# (2)見積書受付票の確認 見積書受付票を確認するための一覧画面です。

| CALS/EC - Windows Inte             | ernet Explorer           |               |                        |                   |
|------------------------------------|--------------------------|---------------|------------------------|-------------------|
| 奈良県                                |                          | 2010年10月29日 1 | 9時39分 CALS/EC 電子入      | <sup>λ</sup> νλτα |
| 【初而購入】                             | 入札情報サービス 電子ノ             | ヘルシステム 説明要求   |                        |                   |
| ○ 調達案件一覧                           |                          | 通知            | 書一覧                    |                   |
| 2 豆球有情報                            | 執行回数                     | 通知書名          | 通知書発行日付                | 通知書確認             |
|                                    | 1 見積書                    |               | 平成22年10月29日 (金) 19時39分 | 未参照               |
|                                    |                          |               |                        |                   |
|                                    |                          |               | 戻る                     |                   |
|                                    |                          |               |                        |                   |
|                                    |                          |               |                        |                   |
|                                    |                          |               |                        |                   |
|                                    |                          |               |                        |                   |
|                                    |                          |               |                        |                   |
|                                    |                          |               |                        |                   |
|                                    |                          |               |                        |                   |
|                                    |                          |               |                        |                   |
|                                    |                          |               |                        |                   |
|                                    |                          |               |                        |                   |
|                                    |                          |               |                        |                   |
|                                    |                          |               |                        |                   |
| アプレット jp.conec.ome.plugin.applet.l | DispatcherApplet started |               | 📑 📑 🧃 🏑 हिम्राङ्गे     | » ታイト 🔍 100% 👻 🛒  |

# <u>操作説明</u>

「見積書受付票」リンク①をクリックします。

# <u>項目説明</u>

「戻る」ボタン:調達案件一覧画面に戻ります。

## (3)見積書受付票の確認 見積書受付票の確認画面です。

| CALS/EC - Windows Ir                                              | nternet Explorer                   |                                                           |                            |   |
|-------------------------------------------------------------------|------------------------------------|-----------------------------------------------------------|----------------------------|---|
| ● 奈良県<br>[物品購入]                                                   | 入礼情報サービス 電子入札                      | 2010年10月29日 19時39分<br>システム 説明要求                           | . CALS/EC 電子入札システム         | Ø |
| <ul> <li>         ・調達案件一覧         ・         ・         ・</li></ul> | (株)テスト商会19<br>社長                   | 見積書受付                                                     | <b>1票</b><br>0000市<br>契約担当 |   |
|                                                                   | ※※ 太郎 様                            | 下記の案件について下記の日時に見                                          | 契約 太郎<br>見積書を受領しました。       |   |
|                                                                   |                                    | 5î                                                        |                            |   |
|                                                                   | 案件 <del>番号</del><br>案件名称           | 999110010020100019<br>○△□少額案件03                           |                            |   |
|                                                                   | 見積執行回数<br>受領 <del>番号</del><br>受付日時 | 1回目<br>9991100100201000193101010001<br>平成22年10月29日 19時39分 |                            |   |
|                                                                   |                                    |                                                           | <b>戻</b> る                 |   |
|                                                                   |                                    |                                                           |                            |   |
|                                                                   |                                    |                                                           |                            |   |
|                                                                   |                                    |                                                           |                            |   |

## <u> 操作説明</u>

印刷を行う場合、「印刷」ボタン①をクリックします。※1

※1 印刷ボタンをクリックしただけでは印刷されません。印刷用の別画面を表示します。

### <u>項目説明</u>

「印刷」ボタン : 印刷用の別画面を表示します。 「戻る」ボタン : 前画面に戻ります。

### (4) 見積書受付票の印刷 見積書受付票を印刷する画面です。

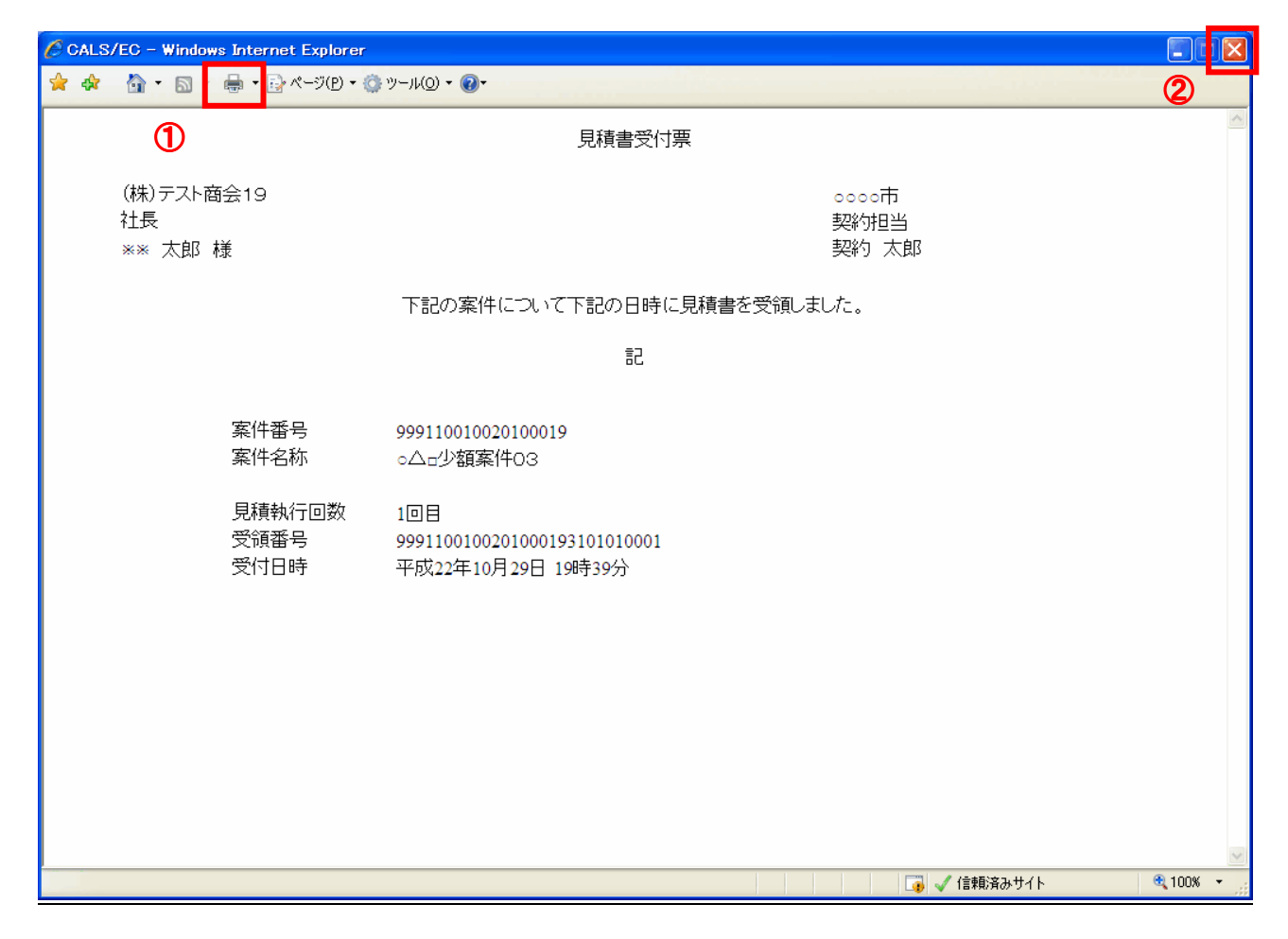

## <u>操作説明</u>

「印刷」ボタン①をクリックし、印刷完了後、画面右上の「×」ボタン②で画面を閉じます。

#### 1.2.4.2 見積締切通知書の確認

見積締切が執行されると、見積締切通知書が発行されます。 本通知書を受領後、本項の操作を行います。

※本通知が発行されると、登録されている連絡先メールアドレスに通知受領のお知らせメールが発行されます。

(1)調達案件一覧の表示

調達案件一覧で参加したい案件を検索、表示します。

|       |                                                                                         |                                                                                            |                                                                                    | 調達案件          | 一皆                                                                 |                        |                          |                                             |                                                 |
|-------|-----------------------------------------------------------------------------------------|--------------------------------------------------------------------------------------------|------------------------------------------------------------------------------------|---------------|--------------------------------------------------------------------|------------------------|--------------------------|---------------------------------------------|-------------------------------------------------|
| 達案件一覧 |                                                                                         |                                                                                            |                                                                                    | 調達案件          | 検索                                                                 |                        |                          |                                             | 1                                               |
| 登録者情報 | <ul> <li>● 契</li> <li>案件:</li> <li>入札:</li> <li>案研</li> <li>別札.</li> <li>表示(</li> </ul> | 約管理番号<br>名称<br>方式 全で<br>担当部署 総行<br>全で<br>書称切日時<br>日時<br>日時<br>日時<br>日時<br>人数 10<br>表示順序 案何 | ※完全<br>第部 ▼<br>「▼<br>1<br>1<br>1<br>1<br>1<br>1<br>1<br>1<br>1<br>1<br>1<br>1<br>1 | :一致検索<br>■ ~  | <ul> <li>案件番号</li> <li>契約管理</li> <li>道捗状況</li> <li>結果登禄</li> </ul> | 番号または3<br>全て<br>済の案件を表 | 案件番号のみの<br>表示しない場合 <br>2 | )場合はチェック<br>マ<br>はチェックしてく<br>表示<br>全案<br>検索 | たしてくださ<br>(ださい<br>:<br>案件 1-1<br>:<br>件数 1<br>1 |
|       | No.                                                                                     | 特定調達案件                                                                                     | 案件名称                                                                               | 進捗状況          | 証明書等/<br>提案書等                                                      | 入札書/<br>見精書            | 辞退申請書                    | 通知書                                         | 状況確認                                            |
|       | 1                                                                                       |                                                                                            | 物品間達案件030号 F                                                                       | 入札書/<br>見積書締切 |                                                                    | 提出済                    |                          | 表示                                          | 表示                                              |
|       |                                                                                         |                                                                                            |                                                                                    |               |                                                                    |                        | 3                        | 表示案件<br>全案件数                                | 1-1<br>1                                        |

#### 操作説明

検索条件①を指定し、「検索」ボタン②をクリックし対象の案件を検索します。 確認する案件列-「通知書」欄の「表示」ボタン③をクリックします。

#### <u>項目説明</u>

| 「検索」ボタン | : | 現在設定されている条件で調達案件を検索します。 |
|---------|---|-------------------------|
| 「<」ボタン  |   | 前ページのデータを表示します。         |
| 「>」ボタン  | : | 次ページのデータを表示します。         |
| 「表示」ボタン | ÷ | 通知書一覧を表示します。            |

電子入札システム内に未参照の新しい通知書が届くと、「通知書」欄の「表示」ボタン下 に「未参照有り」のコメントが表示されます。 全ての未参照の通知書の確認が完了すると、このコメントは消えます。 (2)見積締切通知書の確認 見積締切通知書を確認するための一覧画面です。

| CALS/EC - Windows Inte                        | rnet Explorer            |               |                        |                           | × |
|-----------------------------------------------|--------------------------|---------------|------------------------|---------------------------|---|
| <b>金</b> 奈良県                                  |                          |               | 15時19分 CALS/EC 電子)     | ヘルシステム                    | Ĵ |
| 【物品購入】                                        | 入札情報サービス                 | 電子入札システム 説明要求 |                        |                           |   |
| <ul> <li>○ 調達案件一覧</li> <li>○ 登録者情報</li> </ul> |                          | 通             | 知書一覧                   |                           |   |
| 2 豆球伯情報                                       | 執行回数                     | 通知書名          | 通知書発行日付                | 通知書確認                     |   |
|                                               |                          | 見積締切通知書       | 平成22年10月29日(金)19時49分   | 未参照                       |   |
|                                               |                          | 見積書受付票        | 平成22年10月29日 (金) 19時44分 | 参照済                       |   |
|                                               |                          |               | <b>戻る</b>              |                           |   |
|                                               |                          |               |                        |                           |   |
|                                               |                          |               |                        |                           |   |
| アプレット jp.conec.ome.plugin.applet.D            | )ispatcherApplet started |               | 📑 🛛 📑 🏹 信頼済            | <del>መ</del> ታረጉ 🔍 100% • |   |

### <u>操作説明</u>

「見積締切通知書」リンク①をクリックします。

# <u>項目説明</u>

「戻る」ボタン:調達案件一覧画面に戻ります。

## (3)見積締切通知書の確認 見積締切通知書の確認画面です。

| CALS/EC - Windows I                           | nternet Explorer                                                                                |                                                                                                    |                                                 |          |
|-----------------------------------------------|-------------------------------------------------------------------------------------------------|----------------------------------------------------------------------------------------------------|-------------------------------------------------|----------|
| 奈良県<br>[物品購入]                                 | 入礼情報サービス 電子入材                                                                                   | 2010年11月01日 15時19分<br>しシステム 説明要求                                                                                                    | <b>CALS/EC</b> 電子入札システム                         | Ø        |
| <ul> <li>□ 調達案件一覧</li> <li>○ 登録者情報</li> </ul> | (株)テスト商会18<br>社長<br>※※ 太郎 様<br>下部<br>案件番号<br>案件番号<br>案件名称<br>入札方式<br>見積執行回数<br>見積練行回数<br>見積練行回時 | 見積締切通知書<br>20調達案件について、見積書の受付を締切りま<br>記<br>999110010020100019<br>〇ムロ少額案件03<br>随意契約・オープンカウンター・複数品目・<br>1回日<br>町 平成22年10月29日(金)19時48分<br>平成23年10月28日(金)19時50分<br>① | 0000市<br>契約担当<br>契約 太郎<br>したので通知いたします。<br>・単価契約 |          |
| 7900 . J                                      |                                                                                                 |                                                                                                    |                                                 | @ 100W _ |

### <u>操作説明</u>

印刷を行う場合、「印刷」ボタン①をクリックします。※1

※1 印刷ボタンをクリックしただけでは印刷されません。印刷用の別画面を表示します。

### <u>項目説明</u>

「印刷」ボタン : 印刷用の別画面を表示します。 「戻る」ボタン : 前画面に戻ります。 (4)見積締切通知書の印刷 見積締切通知書を印刷する画面です。

|                                                      |                                                                                                    | 2          |
|------------------------------------------------------|----------------------------------------------------------------------------------------------------|------------|
| CALS/EC - Windows Internet Explorer                  |                                                                                                    |            |
| ✿ ✿ ẫ・                                               | ) ")−J/( <u>O</u> ) <b>~ @</b> •                                                                                     |            |
| 1                                                    | 見積締切通知書                                                                                                    | ~          |
| (株)テスト商会18<br>社長<br>※※ 太郎 様                          | ○○○○市<br>契約担当<br>契約 太郎                                                                                               |            |
| 下記の                                                  | 調達案件について、見積書の受付を締切りましたので通知いたします。                                                                                     |            |
|                                                      | 言こ                                                                                                    |            |
| 案件番号<br>案件名称<br>入札方式<br>見積執行回数<br>見積締切発行日時<br>開封予定日時 | 999110010020100019<br>○△□少額案件03<br>随意契約・オーブンガウンター・複数品目・単価契約<br>1回目<br>手 平成22年10月29日(金)19時48分<br>平成23年10月28日(金)19時50分 |            |
| ページが表示されました                                          | 📑 🤯 🧹 信頼(済みサイト                                                                                                    | 🔍 100% 🔻 💡 |

# <u>操作説明</u>

「印刷」ボタン①をクリックし、印刷完了後、画面右上の「×」ボタン②で画面を閉じます。

#### 1.2.4.3 見積結果通知書の確認

入札結果登録が行われると、見積結果通知書が発行されます。 本通知書を受領後、本項の操作を行います。

※本通知が発行されると、登録されている連絡先メールアドレスに通知受領のお知らせメールが発行されます。

(1)調達案件一覧の表示

調達案件一覧で参加したい案件を検索、表示します。

| 🌔 CALS/EC - Windows I | nternet Ex | xplorer                                                                                                    |              |              |               |             |           |                    |            |  |  |
|-----------------------|------------|----------------------------------------------------------------------------------------------------|--------------|--------------|---------------|-------------|-----------|--------------------|------------|--|--|
| 奈良県                   |            |                                                                                                    | 20114        | 年10月20日 11時0 | 17分           | CALS/       | EC 電子入札   | システム               | Ø          |  |  |
| 【物品購入】                | 入礼师        | 情報サービス                                                                                                    | 電子入札システム 説   | 損要求          |               |             |           |                    |            |  |  |
| の調達案件一覧               | 調達案件一覧     |                                                                                                    |              |              |               |             |           |                    |            |  |  |
| • 登録者情報               | 調達案件検索     |                                                                                                    |              |              |               |             |           |                    |            |  |  |
|                       | 契約章        | 管理番号                                                                                                    |              | ·致検索         | ○案件番号         |             |           |                    |            |  |  |
|                       | 案件名称       | F                                                                                                    |              |              | 🗌 契約管理        | 番号または多      | そ件番号のみ(   | 番号のみの場合はチェックしてください |            |  |  |
|                       | 入札方式       | ( 全て                                                                                                    |              | <b>*</b>     | 進捗状況          | (全て)        |           | ×                  |            |  |  |
|                       | 案件担当<br>運所 | 1部著 総称<br>全7                                                                                                    |              |              | │ 結果登録;       | 済の案件を表      | 8示しない 場合  | #はチェックしてく          | (ださい       |  |  |
|                       | 入札書締       | また しょうしょう しょうしょう しょう |              | ~            |               |             |           |                    |            |  |  |
|                       | 盟利日時       | \$                                                                                                    |              | ~            |               |             |           |                    |            |  |  |
|                       | 表示件数       | t 10                                                                                                    | ·            |              | I             | •           |           | 表示                 | 宝件 1-1     |  |  |
|                       |            |                                                                                                    |              |              |               |             |           | 全案                 | €件数 1      |  |  |
|                       | 案件表示       | 、順序 案件                                                                                                    | ∔番号 🔽        | ○ 异順<br>● 降順 |               |             | 2         | 検索                 | 1 🕑        |  |  |
|                       |            |                                                                                                    |              |              |               |             | <u> </u>  |                    |            |  |  |
|                       |            |                                                                                                    |              |              |               |             |           |                    |            |  |  |
|                       | No. 特      | 行定調達案件                                                                                                    | 案件名称         | 進捗状況         | 証明書等/<br>提案書等 | 入札書/<br>見積書 | 辞退申請<br>書 | 通知書                | 状況確認       |  |  |
|                       | 1          |                                                                                                    | 物品調達案件030号 F | 結果通知書発行済     |               | 提出済         |           | 表示<br>未参照有り        | 表示         |  |  |
|                       |            |                                                                                                    |              |              |               |             | 3         | 表示案件<br>全案件数       | 1-1<br>1   |  |  |
|                       |            |                                                                                                    |              |              |               |             |           | 1                  | ۲          |  |  |
|                       |            |                                                                                                    |              |              |               |             |           |                    |            |  |  |
|                       |            |                                                                                                    |              |              |               |             |           |                    |            |  |  |
| ページが表示されました           |            |                                                                                                    |              | 1            |               | 🗸 信頼        | 済みサイト     | 4                  | • 🔍 100% • |  |  |

### 操作説明

検索条件①をクリックし、「検索」ボタン②をクリックし対象の案件を検索します。 確認する案件列-「通知書」欄の「表示」ボタン①をクリックします。

### <u>項目説明</u>

| 「検索」ボタン | 現在設定されている条件で調達案件を検索します。 |  |
|---------|-------------------------|--|
| 「く」ボタン: | 前ページのデータを表示します。         |  |
| 「>」ボタン: | 次ページのデータを表示します。         |  |
| 「表示」ボタン | 通知書一覧を表示します。            |  |

電子入札システム内に未参照の新しい通知書が届くと、「通知書」欄の「表示」ボタン下 に「未参照有り」のコメントが表示されます。 全ての未参照の通知書の確認が完了すると、このコメントは消えます。

# (2)見積結果通知書の確認 見積結果通知書を確認するための一覧画面です。

| CALS/EC - Windows Inte           | ernet Explorer                |               |                           |             |
|----------------------------------|-------------------------------|---------------|---------------------------|-------------|
| 奈良県                              |                               | 2010年11月01日   | 15時08分 <b>CALS/EC</b> 電子入 | 札システム       |
| 【物品購入】                           | 入札情報サービス                      | 電子入札システム 説明要求 |                           |             |
| 0 調達案件一覧                         |                               | 通             | 知書一覧                      |             |
| • 登録者情報                          | 執行回数                          | 通知書名          | 通知書発行日付                   | 通知書確認       |
|                                  |                               | 見積結果通知書       | 平成22年11月01日 (月) 14時48分    | 未参照         |
|                                  | 1                             | 見積締切通知書       | 平成22年11月01日 (月) 14時08分    | 参照済         |
|                                  |                               | <u>見積書受付票</u> | 平成22年11月01日(月)13時56分      | 参照済         |
|                                  |                               |               |                           |             |
| while cause a weak with a seclet | Digo stokey (koplet et stated |               |                           | u#/L ∰ 100% |

### <u>操作説明</u>

「見積結果通知書」リンク①をクリックします。

# <u>項目説明</u>

「戻る」ボタン:調達案件一覧画面に戻ります。

(3)見積結果通知書の確認

見積結果通知書の確認画面です。

| CALS/EC - Windows I           | intern  | et Explorer                 |                              |                                               |                                                      |                                   |                              |          |                |  |  |  |  |  |
|-------------------------------|---------|-----------------------------|------------------------------|-----------------------------------------------|------------------------------------------------------|-----------------------------------|------------------------------|----------|----------------|--|--|--|--|--|
| 奈良県                           |         |                             |                              | 2010                                          | 年11月01日                                              | 15時09分                            | CALS/EC                      | 電子入札システム | Ø              |  |  |  |  |  |
|                               |         | 入札情報サービス                    | 電子入札システ                      | 4                                             | 说明要求                                                 |                                   |                              |          |                |  |  |  |  |  |
| o 調達案件一覧                      |         |                             |                              |                                               | 見積緩                                                  | 結果通知                              | 日書                           |          |                |  |  |  |  |  |
| ○ 登録者情報                       |         | (株)テスト商会19<br>社長<br>※※ 太郎 様 |                              |                                               |                                                      |                                   | 〇〇〇〇市<br>契約担当<br>契約 太郎       |          |                |  |  |  |  |  |
|                               |         | 下記のとおり決定しましたので通知いたします。      |                              |                                               |                                                      |                                   |                              |          |                |  |  |  |  |  |
|                               |         |                             |                              |                                               |                                                      | 58                                |                              |          |                |  |  |  |  |  |
|                               | No.     | 品目名                         | 案件番号<br>案件名称<br>入札方式<br>開封日時 | 9991100<br>〇〇〇〇<br>随意契約<br>平成22章<br><b>単位</b> | 01002010002<br>い額案件03<br>か・オーブンカ<br>E11月01日(<br>予定数量 | 10<br>ウンター・複<br>月) 14時32分<br>見積結果 | 数品目・単価契約<br>う<br><b>済札業者</b> | (        | 蒲礼金額<br>斑抜き単価) |  |  |  |  |  |
|                               | 1       | メイロー ウンブル品目1                | 1                            | 箝                                             |                                                      | 茨北                                | (持)テフト商合10                   |          | 45             |  |  |  |  |  |
|                               |         | 規格AAA                       |                              | 1                                             |                                                      | ) <del>@</del> 16                 | (147) 7 2 1 101 25 1 9       |          | 45-0050200     |  |  |  |  |  |
|                               | 2       | リンフルロロ2<br>規格BBB            |                              | ダース                                           |                                                      | 落札                                | (株)テスト商会19                   |          | 450円00銭00      |  |  |  |  |  |
|                               | 3       | サンブル品目3<br>規格CCC            |                              | 単位C                                           |                                                      | 落札                                | (株)テスト商会19                   |          | 4500円00銭00     |  |  |  |  |  |
|                               |         |                             | 備考<br>【                      | <sub>D</sub> C                                | 印刷                                                   |                                   | <u>₹</u>                     |          | v              |  |  |  |  |  |
| アプレット jp.conec.ome.plugin.app | let.Dis | patcherApplet started       |                              |                                               |                                                      |                                   |                              | 信頼済みサイト  | € 100% ·       |  |  |  |  |  |

### 操作説明

印刷を行う場合、「印刷」ボタン①をクリックします。※1

※1 印刷ボタンをクリックしただけでは印刷されません。印刷用の別画面を表示します。

#### <u>項目説明</u>

「印刷」ボタン : 印刷用の別画面を表示します。 「戻る」ボタン : 前画面に戻ります。

## (4)見積結果通知書の印刷 見積結果通知書を印刷する画面です。

| 元禎柏木通知音を印刷する画面です。                                       |                                              |                                           |                |                        | 2          |  |  |  |
|---------------------------------------------------------|----------------------------------------------|-------------------------------------------|----------------|------------------------|------------|--|--|--|
| CALS/EC - Windows Internet Explorer                     |                                              |                                           |                |                        |            |  |  |  |
| 🚖 🐟 💁 • 🗟 🖶 • 📴 ぺージ(D) • ۞ ツール(D)                       | • @•                                         |                                           |                |                        |            |  |  |  |
| 0                                                       |                                              | 見積結果)                                     | 通知書            |                        | ×          |  |  |  |
| (株)テスト商会19<br>社長<br>** 太郎 様                             |                                              |                                           |                | ○○○○市<br>契約担当<br>契約 太郎 |            |  |  |  |
| 下記                                                      | のとおり決                                        | 定しましたの                                    | ので通知い          | たします。                  |            |  |  |  |
|                                                         |                                              | 53                                        |                |                        |            |  |  |  |
| 案件番号 9<br>案件名称 。<br>入札方式 防<br>開封日時 <sup>1</sup><br>品月名称 | 99110010020<br>△□少額案件<br>癒意契約・オー<br>平成22年11月 | 0100020<br>そ03<br>・プンカウンター<br>01日 (月) 148 | ・複数品目・<br>寺32分 | 単価契約                   | 落札 全箱      |  |  |  |
| No. 規格                                                  | 単位                                           | 予定数量                                      | 見積結果           | 落札業者                   | (税抜き単価)    |  |  |  |
| 1<br>北梯AAA                                              | 箱                                            |                                           | 落札             | (株)テスト商会19             | 45円00銭00   |  |  |  |
| 2 <mark>サンブル品目2</mark><br>規格BBB                         | ダース                                          |                                           | 落札             | (株)テスト商会19             | 450円00銭00  |  |  |  |
| 3 サンブル品目3<br>規格CCC                                      | 単位C                                          |                                           | 落札             | (株)テスト商会19             | 4500円00銭00 |  |  |  |
| 備考                                                      |                                              |                                           |                |                        |            |  |  |  |
| ページが表示されました                                             |                                              |                                           |                | 📑 🧹 信頼済み               | ማረጉ 🔍 🔍 🕂  |  |  |  |

## <u>操作説明</u>

「印刷」ボタン①をクリックし、印刷完了後、画面右上の「×」ボタン②で画面を閉じます。